#### Systemkrav

Operativsystem: OS X eller Windows. Alle nyere versjoner støttet.

#### **EndNote Web**

Et referansehåndteringsverktøy er et program som rett og slett holder rede på referansene dine for deg. Du kan få programmet til å ordne referansene etter ulike stiler, alt ettersom det kreves av ditt institutt eller det forlaget/tidsskriftet du skal publisere i. Slike verktøy kan også importere referanser direkte fra ulike databaser, som bibsys, ISI eller andre. Du slipper med andre ord å skrive inn referansene selv, og du slipper å skrive feil! Programmet vil være aktivt mens du skriver i for eksempel Word, og lar deg hente ut referanser for å sette dem inn i teksten der du trenger dem. De vil bli skrevet inn korrekt etter gjeldende stil, og litteraturlisten vil bli generert automatisk, også denne korrekt etter gjeldende stil.

Det finnes flere slike referansehådnteringsverktøy. De vanligste er Endnote, RefWorks og BibTex. Også siste versjon av Microsoft Word har et innebygget referansehåndteringsverktøy. NHH har ikke kjøpt en felles lisens på EndNote, men som abonnent på ISI-basen, har vi også tilgang til web-versjonen av dette verktøyet. De aller fleste funksjoner er ivaretatt i denne versjonen, og du vil kunne lette arbeidet ditt betraktelig hvis du begynner å bruke det aktivt. Alle som skriver større arbeider, som doktorgrader eller masteroppgaver bør benytte en form for referansehåndteringsverktøy. Vi skal her se på hvordan du kommer i gang med å bruke EndNote Web edition.

### **Opprette profil**

Gå til bibliotekets hjemmeside, og finn databasen <u>Web of Science i databaseoversikten</u>. Det er samme selskap som tilbyr både referansebasen Web of Science og EndNote, så påloggingen er fra deres nettside. Til høyre i inngangsportalen til Web of Science ser du påloggingen til EndNote. Du må alså opprette en profil for å ha et sted å lagre dine referanser og innstillinger. Dette er selvsagt gratis for NHH-brukere.

| Web of Science M InCites Journal Citatio                | n Reports® Essential Science Indicators SM | EndNote®                      | Sign In 👻 Help English 👻                       |
|---------------------------------------------------------|--------------------------------------------|-------------------------------|------------------------------------------------|
| WEB OF SCIENCE                                          |                                            |                               | Sign In<br>SON REUTERS                         |
| Search All Databases 🔽                                  |                                            | My                            | K Log Out ry Marked List                       |
|                                                         |                                            | Welcome to the ne             | w Web of Science! View a brief tutorial.       |
| Basic Search<br>Example: oil spill* mediterranean       | Add Another Field   Reset Form             | Topic ~ Search                | Click here for tips to<br>improve your search. |
| TIMESPAN  All years From 1950 v to 2014 v MORE SETTINGS |                                            |                               |                                                |
| Customer Feedback & Support                             | Additional Resources                       | What's New in Web of Science? | Customize your Experience                      |

Klikk på **Sign in**. Hvis du ikke har noe brukernavn, må du lage deg et. Klikk i tilfelle på**register** i boksen. Etter å ha fyllt ut skjemaet etter beste evne og klikket på **submit**. Etter at passordforslaget ditt endelig er godtatt, er du logget på som ny bruker. Epostadressen din er ditt brukernavn. **Continue** tar deg tilbake til portalsiden, men du er nå pålogget. Etter at du er logget på, vil menyen "sign in" bli erstattet av ditt brukernavn.

# EndNote Web-biblioteket

Klikk på EndNote i den øverste navigasjonslinjen i Web of Science for å komme til EndNote-grensensnittet: (vi klikket på *hide get started guide*, men du kan godt bruke denne hvis du vil...)

|                                                                                  | Welcom             | ie Fredrik | Web of Science™                                                                                                    | ResearcherID   Log Out      |
|----------------------------------------------------------------------------------|--------------------|------------|----------------------------------------------------------------------------------------------------|-----------------------------|
| NDNOTE <sup>®</sup> basi                                                         |                    |            |                                                                                                    |                             |
| References Collect                                                               | Organize           | ormat      | Options                                                                                                    | Administrator T             |
|                                                                                  |                    |            |                                                                                                    | Show Getting Started G      |
| uick Search<br>Search for                                                        | All My References  |            |                                                                                                    |                             |
| All My References                                                                | Show 50 per page 🔻 |            | 🛤 ৰ Page 1 of 1 😡 🕨                                                                                                    | Learn about EndNote Desktop |
| (Search)                                                                         |                    |            | Sort by: First Author                                                                                                    | r A to Z                    |
| y References                                                                     | Author             | Year       | Title                                                                                                    |                             |
| I My References (12)<br>[Unfiled] (11)<br>Quick List (0)<br>ash (0)<br>My Groups |                    | 2002       | The Review of Financial Studies<br>The Review of Financial Studies<br>Addet to Livary 10 Apr 2014<br>Studies 10 Apr 2014<br>Studies 10 Apr 2014                                                                                                    |                             |
| Bachelor 2012 (0)<br>cluster søk1 (0)<br>ENE 2013 (0)                            | Amundsen, Scott    | 2011       | The bigger book of Everything<br>The grand Scheme: contemporary issues that should concern you<br>Added to thirary 107 Feb 2014 Last Updated: 07 Feb 2014                                                                                                    |                             |
|                                                                                  | Collins, Suzanne   | 2008       | Doddelekene<br>Added to tuberer: 07 Feb 2014 Last Updated: 07 Feb 2014                                                                                                    |                             |
|                                                                                  | Duenwald, Mary     | 2002       | Parkinson's clusters'; getting a closer look.<br>New York Times<br>Addet to tikaray: 07 Feb 2014 Last Updated: 07 Feb 2014                                                                                                    |                             |
|                                                                                  | Freeman, Francesca | 2013       | European Regulators Add Gold and Silver to Pricing Inguiries<br>Wall Street Journal - Easterne Edition<br>Addet to Ukrany: 07, Feb 2014 Last Updated: 07 Feb 2014<br>Image: Price Con Record<br>Image: Con Record Image: Control Control Contro    |                             |
|                                                                                  | Levitz, Jennifer   | 2011       | Tomadoes deviatate South; dozens die as clusters of twisters sweep from Oklahoma to North Carolina.(Report)<br>Added to Edmary: 07 Feb 2014                                                                                                    |                             |
|                                                                                  | Menezes, Alfred    | 2013       | Key Management Techniques<br>The Handbook of applied cryptography<br>Added to Library 107 Fob 2014 Last Updated: 07 Feb 2014                                                                                                    |                             |
|                                                                                  | Nakatsu, S.        | 2012       | A Study of the Glycoantigens of Neonatal Porcine Islet-Like Cell Clusters Using a Lectin Microarray<br>Transplantation Proceedings<br>Addet to Likaray: 07 Feb 2014<br>Last Updated: 07 Feb 2014<br>Composition Composition Co |                             |
|                                                                                  | Schramm, Oded      | 1999       | Clusters<br>The Annals of Probability<br>Added to tutwary: 07 Feb 2014 Last typiated: 07 Feb 2014                                                                                                    |                             |

Her ser du din oversikt. Hvis dette er første gangen du logger på, har du ikke noen biblioteker - altså referansesamlinger - og listen vil være tom. Du ser tydelige faner som ordner de ulike funksjonene. Vi starter med å legge til noen referanser:

## Legge inn referanser

Du kan skrive inn nye referanser **manuelt**, eller velge å **importere** dem fra en valgt base. Begge deler skal vises her.

#### Manuelt

Klikk på Collect-fanen og velg så **new reference** i menyen øverst under fanene. Ignorer for øyeblikket databasevalg-boksen på siden - vi skal se på denne senere... Det første du gjør når skjemaet for nye referanser viser seg, er å velge hva slags kilde din referanse er. Dette kan være en bok, artikkel, del av bok, bok med redaktør, manuskript, database eller en hel rekke andre ting. Stilen på referansen kan være ulik alt etter hvilken type materiale det er snakk om, så det er best å velge riktig her. Resten av feltene kan du fylle ut så mye som er aktuelt for deg av. I alle fall **Forfatter** og **årstall** må fylles ut. Ellers tar du med så mye som du har opplysninger om; tittel, trykkested, utgiver, sidetall (ved kapitler etc), url (til nettsider), utgivelsesnummer, årgang (tidsskrifter). Du ser at det er en hel rekke felter som kan fylles ut - du trenger på ingen måte fylle ut alt her! Når du er ferdig klikker du på **save** øverst. Du er nå tilbake til startsiden, og kan klikke på **All my references(1)** for å se hvordan det tar seg ut. Lett!

#### Fra database

Igjen klikker du på **Collect**, men velger denne gangen å koble deg opp mot en database. Du kan forsåvidt velge hvilken som helst base du vet har den aktuelle referansen, men det er ikke sikkert du har tilgang til alle (du har ganske sikkert ikke tilgang til alle...). I dette eksempelet velger vi å lete i bibsys rett og slett. Finn BIBSYS i den (uendelig lange) listen over baser, og klikk på **connect**:

| Online Search   New<br>Online Search<br>Step 1<br>Select datab                                                                                                    | v Reference  <br>h                                                                                                    | Import References   |                      |                         |  |
|----------------------------------------------------------------------------------------------------|----------------------------------------------------------------------------------------------------|---------------------|----------------------|-------------------------|--|
| Online Searc<br>Step 1<br>Select datab                                                                                                    | h                                                                                                    |                     |                      |                         |  |
| Step 1<br>Select datab                                                                                                    | ase of library                                                                                                    |                     |                      |                         |  |
| Select datab                                                                                                    | ase or library                                                                                                    |                     |                      |                         |  |
| 2.2.2.2.2.2.2.2.2.2.2.2.2.2.2.2.2.2.2.                                                                                                    | avec section of h                                                                                                    | catalog connection. |                      |                         |  |
| Bit Appointing<br>Bit had de fiys<br>Bit had de fiys<br>Bit had de fiys<br>Bit had de fiys<br>Bit had de fiys<br>Bit had de fiys<br>Bit States H<br>Bit States H<br>Bit State | Vaticana<br>ena<br>noe<br>abbe:<br>Inich Nist (RHS)<br>suchariel<br>Sena<br>dex Plus (WW)<br>t<br>Send Covil<br>OvriD<br>OvriD<br>OvriD<br>OvriD<br>OvriD<br>OvriD<br>(CSA)<br>(CSA) | Customize this list |                      |                         |  |
|                                                                                                    |                                                                                                    | Privacy   Acce      | ptable Use   Downloa | I Installers   Feedback |  |
|                                                                                                    |                                                                                                    | Copyr               | ight @ 2007 The Thom | on Corporation          |  |
| тномбо                                                                                                    | N                                                                                                    |                     |                      |                         |  |

Nå får du opp et søkebilde. Her kan du bruke mange av de søkefeltene du er vant med fra Oria, og søker etter den aktuelle referansen på samme måte som i Oria. Vær oppmerksom på at grensesnittet kan være litt kresent angående hva som godtas, hvis du søker på "etternavn, fornavn" i rubrikken "author" kan du få feilmeldingen "unable to connect". Endrer du rubriken til "personal author", vil det kanskje gå fint. Etter et vellykket søk får du beskjed om at X antall referanser er funnet, og et spørsmål om hvor mange av dem du vil se på. Er det hundrevis er det lurt å velge noen få. Hvis søket ditt var svært nøyaktig, kan det være nok å se på en av dem... Merk av de referansene du vil ha med i biblioteket ditt, og velg **add to group** fra menyen øverst. Hvis du ikke har opprettet noe bibliotek/gruppe for prosjektet ditt, kan du bare legge dem i **unfiled**. Gå nå tilbake til **my references**-fanen, og se at feltet **all my references(x)** nå har fått noen flere elementer. Gjør det til en regel at du alltid sjekker slike referanser før du bruker dem i en oppgave - det kan nemlig forekomme feil i formateringen til EndNote-formatet.

## **Eksportere referanser**

Til forskjell fra å åpne et grensesnitt som søker direkte i en gitt database, er det også mulig å bruke selve databasen for å søke etter referanser, og så eksporteredisse til EndNote Web etterpå. Fordelen med denne løsningen er at databasene ofte har langt mer avanserte søkemuligheter enn dem du får tilgang fra hvis du kobler til databasen via EndNote Web. Vi skal se hvordan dette kan gjøres.

Det første vi må gjøre er å søke opp noen referanser i en database. I dette eksempelet bruker vi Oria. Bruker du heller Web of Science til å søke opp dine referanser, vil du finne en knapp som eksporterer direkte til EndNote Web, men det er så lett at det trengs ikke noen bruksanvisning for å få det til... :-) Her er et eksempel på en trefliste fra Oria:

| A DE DE L PROPERT                                                                  | 🦷 Gjest 🔅 La                                                                                                    | grede treff Min konto Logg på        |
|------------------------------------------------------------------------------------|----------------------------------------------------------------------------------------------------|--------------------------------------|
|                                                                                    | Nytt søk Finn tidsskrifter/e-bøker Tagger Hjølp                                                                                                    | Language/Giella: Bokmål <del>v</del> |
| Mitt bibliotek Alle bibliotek                                                      |                                                                                                    |                                      |
| energy market deregulation                                                         | Sek Bis inhold                                                                                                    |                                      |
|                                                                                    |                                                                                                    |                                      |
| -                                                                                  |                                                                                                    |                                      |
| S rss                                                                              | Vis populare antikler 🗸                                                                                                    |                                      |
| tor begg nere siden til lagrede trell                                              | Resultat 1 - 10 av 1731 for Norges Handelshøyskole Sorter etter: Relevans 🗸                                                                                                    | 12345 🕈                              |
| Vis mer                                                                            | Pinergy subsidies in California's electricity market deregulation                                                                                                    | Vis alle versjoner                   |
| Vis flere artikkeltreff (inkluder artikler ditt<br>bibliotek ikke har tilgang til) | Ritschel, Alexander: Smestad, Greg P Energy Policy. 2003, Vol.311(13), pp.1379-1391 [Fagfellerurdent tidsskrift] electricity market deregulation market. Ideally, deregulation should                                                                                                |                                      |
| Vis kun                                                                            | Artikkel • Tilgjengelig online                                                                                                    | Ef Like < 0                          |
| Materiale fra bibliotekkatalogen (1)                                               | Fulltekst Detaljer Omtaler & tagger Anbefalinger Bestill kopi                                                                                                    |                                      |
| Fagfellevurderte artikler (915)<br>Fullteketdekumenter (1730)                      |                                                                                                    |                                      |
| Tunterstationamenter (1730)                                                        | The stronge and market for electricity /                                                                                                    |                                      |
| Avgrens søket                                                                      | <ul> <li>Tilgjengelig fra Norges Handelshøyskole</li> </ul>                                                                                                    |                                      |
| Artikler (1445)                                                                    | Bok Plasseringer Detaljer Omtaler & tagger Virtuell hylle Bestill dokument Bestill kopi                                                                                                    |                                      |
| Tekstressurser (182)<br>Avisartikler (173)                                         |                                                                                                    |                                      |
| Oversiktsartikler/omtaler (63)                                                     | Nuon to price Eu800m debut as Dutch energy market deregulation means threat to debt rating.(Credit News-Corporate Bonds/High Yield)(Nuon Energin and Service)                                                                                                    |                                      |
| Dissertations (27)                                                                 | Euroweek Dec 10, 2004, Issue 883, p.S7(1)                                                                                                    |                                      |
| Field valg V                                                                       | Tilgjengelig online     Tildjengelig online                                                                                                    | Like 0                               |
| Lahdelma, Risto (6)                                                                | Fulltekst Detaljer Omtaler & tagger Bestill kopi                                                                                                    |                                      |
| Zarnikau, Jay (4)<br>Pong Aiving (4)                                               |                                                                                                    | Vie allo voreionor                   |
| Apt. Jay (2)                                                                       | where players, (deregulation of the energy market increases competition)(includes related articles on deregulation in the UK, and energy tirms in Houston, Texas)(Industry Overview)                                                                                                 | via alle verajorier                  |
| Ferreira, Paula (2)                                                                | Mack, Toni : Palmeri, Christopher                                                                                                    |                                      |
| Fiele valg V                                                                       | Artikkel hone competitive skills for a free area to market? That':s the idea the fastest-moving energy deregulation plans in the country. What better                                                                                                    |                                      |
| Arstall                                                                            | Tilgjengelig online                                                                                                    | Like 0                               |
| Fra 1977 Til 2014 Avgrens                                                          | Fulltekst Detaljer Omtaler & tagger Bestill kopi                                                                                                    |                                      |
| 1977                                                                               | Deregulation sparks new investment: the volume of project financing in Spain's power and transport industries has doubled since last year. In a                                                                                                    |                                      |
| 2014                                                                               | conducive environment of energy market deregulation and successful infrastructure programmes, independent power projects, windfarms and                                                                                                    |                                      |
| Før 1985 (10)                                                                      | toll roads are springing up across Spain.(Spain: project finance)                                                                                                    |                                      |
| 1985 til 1991 (21)<br>1992 til 1998 (368)                                          | Artikkel Euroweek, Oct 24, 2003, Issue 826, p. S19(2)                                                                                                    |                                      |
| 1999 til 2006 (936)                                                                | Tilgjengelig online                                                                                                    | Like 0                               |
| Etter 2006 (410)                                                                   | Fulltekst Detaljer Omtaler & tagger Bestill kopi                                                                                                    |                                      |
| C                                                                                  | 2 December 2010 and the volume of available financing in Sosia's power and transport industries has doubled since last year. In a                                                                                                    |                                      |
| Engelsk (1 385)                                                                    | Conductive environment of energy market deregulation and successful infrastructure programmes, independent power projects, windfarms and<br>conductive environment of energy market deregulation and successful infrastructure programmes, independent power projects, windfarms and |                                      |
| Tysk (259)<br>Svensk (6)                                                           | toll roads are springing up across Spain.(Spain: project finance)                                                                                                    |                                      |
| Portugisisk (4)                                                                    | Artikkel Euroweek, Oct 10, 2003, Issue 824, p.S19(2)                                                                                                    |                                      |
| Tsjekkisk (2)                                                                      | Tilgjengelig online                                                                                                    | Like 0                               |
| Liele valê 🗸                                                                       | Fulltekst Detaljer Omtaler & tagger Bestill kopi                                                                                                    |                                      |
| Kilde<br>DiVA - Academic Archive Online (21)                                       |                                                                                                    | Vie alla vargionar                   |
| Health Reference Center Academic (Gale) (6)                                        | Mank Tagi Agrigute Jane Unit and Tagi Agrigute Jane Jane Jane Jane Jane Jane Jane Jan                                                                                                    | vis alle versjoner                   |

Merk av de referansene du ønsker å ta med til EndNote Web (marker dem som Lagrede treff som uthevet i eksempelet), Merk at trefflisten din ikke blir lagret på din profil med mindre du logger inn. Helt øverst til høyre finner du lenken som viser deg de treffene du har lagret for den gjeldene sesjonen:

|                                                                                                    |                                                                                                    |                                                                                                    | Nytt søk   Finn tids                                                                                                    | skrifter/e-bøker                                          | Gjest 👷 Lagr<br>Tagger Hjelp | ede treff Min kont<br>Language/Giella: | o Logg pa<br>Bokmål√ |  |
|----------------------------------------------------------------------------------------------------|----------------------------------------------------------------------------------------------------|----------------------------------------------------------------------------------------------------|----------------------------------------------------------------------------------------------------|-----------------------------------------------------------|------------------------------|----------------------------------------|----------------------|--|
| Mitt bibliotek Alle bibliotek                                                                                                    |                                                                                                    |                                                                                                    |                                                                                                    |                                                           |                              |                                        |                      |  |
| energy market deregulation                                                                                                    |                                                                                                    | Søk Avanset sek<br>Bis i innhold                                                                                                    |                                                                                                    |                                                           |                              |                                        |                      |  |
| Poster lagres midlertidig for denne sesjonen. For à lagre poster permanent,Logg på                                                                                                    |                                                                                                    |                                                                                                    |                                                                                                    |                                                           |                              |                                        |                      |  |
| Lagrede treff Søk                                                                                                    | Min konto                                                                                                    |                                                                                                    |                                                                                                    |                                                           |                              |                                        |                      |  |
| Kury (3)*                                                                                                    | Rusy                                                                                                    |                                                                                                    |                                                                                                    | 8                                                         | E-post Skriv ut              | Velg lagringsmäte                      | ▼ Ctier              |  |
| For a lagre permanent Logg                                                                                                    | Vpe                                                                                                    | Forfatter                                                                                                    | Tittel                                                                                                    |                                                           | Lagt til                     |                                        |                      |  |
| pà                                                                                                    | Artikkel                                                                                                    | Ritschel, Alexander ; Smestad, Greg P                                                                                                    | Energy subsidies in California's electricity market                                                                                            | deregulation                                              | 06/08/14                     |                                        |                      |  |
|                                                                                                    | E Bok                                                                                                    | Romesh Vaitilingam                                                                                                    | A European market for electricity?                                                                                                    |                                                           | 06/08/14                     | 2                                      |                      |  |
|                                                                                                    | Artikkel                                                                                                    | Mack, Toni ; Palmeri, Christopher                                                                                                    | Power players. (deregulation of the energy market                                                                                              | increases competi                                         | ti 06/08/14                  |                                        |                      |  |
| Ritschel, Alexander ; Smestad, Greg P<br>Energy Policy, 2003, Vol.31(13), pp.13<br>Tilgjengelig online<br>Fulltekst Detaljer Omtaler & ta                                                                                                    | 79-1391 [Fagfellevurdert tidsskrift]<br>gger Anbefalinger                                                                                                    |                                                                                                    |                                                                                                    |                                                           |                              |                                        |                      |  |
|                                                                                                    |                                                                                                    |                                                                                                    |                                                                                                    |                                                           |                              | Send til-                              |                      |  |
| These Providence in California                                                                                                    | ale ale and the second of ale and the form                                                                                                    |                                                                                                    | Lenks                                                                                                    | r                                                         |                              |                                        |                      |  |
| Forfatter: Ritschel Alexander Sm                                                                                                    | setad Grad P                                                                                                    |                                                                                                    | > View                                                                                                    | View recert in SciVeres ScienceDirect Journals (Electron) |                              |                                        |                      |  |
| Emner: Energy subsidies : Electric                                                                                                    | ity market deregulation : California en                                                                                                    | erov crisis                                                                                                    |                                                                                                    | · · · · · · · · · · · · · · · · · · ·                     |                              |                                        |                      |  |
| Beskrivelse: Deregulation and revi-<br>and higher competition, it also led to<br>process from a subsidy viewpoint. Un-<br>their customers, and therefore subse<br>economically and environmentally un<br>ofther porticies implemented in Califor<br>competition, and the potential misus<br>of the energy crisis insulated electric<br>predominantly based on fossil fuels,<br>Språk: Engelsk<br>ID: ISSN: 30314215: DOI: 10.1011<br>En del smc. 2009. 2009. | gulation of California's electricity main<br>the introduction of various additional<br>ander deregulation in California, investor<br>guently, and ineutably, ran into sever<br>favorable, because it velas true price a<br>e of money from the recovery of strand-<br>in that represent preverse energy su<br>e of money from the recovery of strand-<br>ty consumers from market realities, s<br>and suppressed market incentives to<br>\$150301-4215(02)(0197-0)<br>\$150301-4215(02)(0197-0) | at not only hilled in terms of anticipated cost reductions, ingrou-<br>mergy subsidies. This paper analyzes california's electricity ma<br>-romed utilities were not allowed to pass their neway procurem<br>famical problems. Such retain pice regulation is an energy so<br>ignals to electricity consumers and, in this way, discourages<br>obsides are the pucthase of power by the state of California's<br>led costs. Many interventions implemented by the state to smou<br>upported the existing structure of California's electricity market,<br>mprove energy conservation. | ed custome service<br>(see deequalition<br>ent costs fully on to<br>bey that is both<br>ergy conservation.<br>suppension of retail<br>which is |                                                           |                              |                                        |                      |  |
| Er del av: Energy Policy, 2003, Vo                                                                                                    | I.31(13), pp.1379-1391 [Fagfellevurder<br>male                                                                                                    | t tidsskrift]                                                                                                    |                                                                                                    |                                                           |                              |                                        |                      |  |
| ruide: Sciverse ScienceDirect Jou                                                                                                    | inais                                                                                                    |                                                                                                    |                                                                                                    |                                                           |                              |                                        |                      |  |
|                                                                                                    |                                                                                                    |                                                                                                    |                                                                                                    |                                                           |                              |                                        |                      |  |
|                                                                                                    |                                                                                                    |                                                                                                    |                                                                                                    |                                                           |                              |                                        |                      |  |

Merk av dem du vil eksportere til EndNote, som uthevet i eksempelet, og velg "send til EndNote Web" fra boksen "velg lagringsmåte" til høyre. Klikk så på "utfør", og referansene sendes til ditt EndNote bibliotek. Denne løsningen er mulig å få til fra de aller fleste artikkeldatabaser som vi abonnerer på. Merk at det er lurt å ta en kikk på referansene i EndNote etter eksport for å forsikre seg om at alle felter er korrekt gjengitt.

### Importere referanser

For eventuelle databaser som ikke har noen ferdig metode for å eksportere referanser direkte til EndNote, vil du vanligvis finne en mulighet for å lagre referanser som en tekstfil, og så lagre denne på din datamaskin for import til EndNote senere. Fremgangsmåten vil nok være litt ulik mellom de ulike basene, men i grove trekk gjør du slik:

- 1. Lagre/marker treff etter et søk i en database
- 2. Finn en mulighet for eksport, lagring eller videresending
- 3. Hvis det ikke dukker opp "send til EndNote" eller lignende (du kan for eksempel bare finne RefWorks i listen...), så kan du velge å lagre filen på din PC.
- 4. Lagre i standardformatet for referansedeling, RIS
- 5. Bruk Collect-fanen i EndNote, og velg "import references"
- 6. Finn filen du lagret på din PC
- Velg bibliotek/samling de skal havne i
   Velg korrekt filter for import. Her er det viktig å velge "RefMan RIS" som filter ellers vil EndNote få problemer med å tolke referansefilen korrekt.

Ta gjerne kontakt med noen i biblioteket hvis du har problemer med denne typen import av referansefiler - vi kan helt sikkert hjelpe til med å få det korrekt.

## Endre siteringsstil

Referanser kan skrives på en rekke ulike måter, og de fleste fagtradisjoner har regler for hvordan referanser skal skrives. Stil-reglene bestemmer slikt som bruk av kursiv, understreking eller anførselstegn i litteraturlisten, om årstall og navn skal være med i tekst-siteringen, eller om det er nok med bare årstall eller bare forfatternavn, eller noe helt annet. Enkelte stiler legger også alle referanser inn som fotnoter i teksten. Også tidsskriftet eller forlaget som skal publisere teksten din kan ha sine egne preferanser for hvordan referansene skal se ut. Den gode nyheten er at EndNote Web kan ordne dine referanser etter en hel rekke ulike stiler helt automatisk. Web-utgaven mangler imidlertid muligheten til å endre på stilene for å lage egne versjoner. Biblioteket kan hjelpe deg med å definere spesialversjoner av siteringsstiler, eller du kan gjøre det selv ved å installere fullversjonen av programmet (ikke gratis).

I ekempelet her skal vi ta utgangspunkt i en stil som er kalt Harvard. Dette er en enkel og grei stil som passer i de fleste sammenhenger der det ikke er spesifisert noe annet.

For å lage en litteraturliste i en spesiell stil, klikker du på fanen format i EndNote Web. Her får du muligheten til å velge hvilken samling av referanser du vil formatere, og hvilken stil du vil ha listen i. Du kan enten sende listen til deg selv på epost, eller lagre/åpne den i word og så legge den til teksten din. Dette er en ganske enkel prosess som ikke trenger mye hjelp. Virkelig interessant blir det først når vi begynner å bruke cite while you writefunksjonaliteten.

# Cite While You Write

Dette er et tilleggsprogram som ligger oppå MS Word, og som opprettholder en forbindelse til EndNote Web mens du skriver. Du kan med dette søke direkte i dine lagrede referanser, sette dem inn på korrekt sted, og formatere en litteraturliste direkte i dokumentet ditt. Slik fungerer det:

#### Finne referanser:

- Med Word-dokumentet ditt åpent, plasser markøren der hvor referansen skal stå 1.
- 2. Klikk på Find Citation(s)-knappen på EndNote-vertøylinjen, eller bruk tools -> EndNote Web -> Find Citation(s). Dialogboksen for å søke opp referanser vil vise seg.
- 3. Skriv inn en søketerm i søkefeltet for å finne referansene du vil sette inn
- 4. Klikk på søkeknappen
- 5. Velg referansen som skal settes inn. For å velge flere referanser, holder du nede ctrl-tasten og klikker med musen
- 6. Klikk på insert-knappen

Referansen blir satt inn der som markøren stod, og den vil være formattert etter den stilen som er spesifisert. En litteraturliste er også automatisk påbegynt.

#### Endre på referanser:

Du kan endre på referansene som skal settes inn i teksten ved å bruke Edit Citation(s)-knappen i verktøylinjen for EndNoteWeb. Den vanligste årsaken til å gjøre dette, er for å eksludere visse deler av

referanseopplysningene, for eksempel ved andre gangs referering (der man i noen stiler bruker ibid eller

ekskluderer årstall), eller ved direkte sitat som vanligvis krever et sidetall i referansen i den løpende teksten

- 1. Marker referansen du ønsker å endre på i Word-dokumentet ditt
- 2. Klikk på Edit Citation(s)-knappen i verktøylinjen, eller bruk Tools -> EndNote Web -> Edit Citation(s). Et vindu for å endre på referanser vil åpne seg.
- 3. Velg den typen endring du vil utføre på den valgte referansen. Valgene er disse:
  - Exclude the Author Tar bort forfatternavnet i referansen 0
  - Exclude the year Tar bort årstallet fra referansen 0
  - Prefix Legger til et valgt prefiks i referansen, dette kan være slikt som 's' for sidetall etc. 0
  - Suffix Legger til et valgt suffiks i referansen 0
  - Pages Gir deg mulighet til å legge inn et sidetall i referansen brukes ved direkte sitat
  - Insert Åpner et søkevindu som lar deg finne fram flere referanser slik at du kan legge dem til 0 den valgte referansen
  - Remove Tar bort den valgte referansen. Bruk dette for å slette en referanse, siden det også 0 sletter de feltkodene som programmet genererer

#### Formatere litteraturlisten

Du kan også formatere litteraturlisten og tekst-referansene dine direkte fra EndNote-verktøylinjen i Word. Da vil du se endringene med en gang i det dokumentet du jobber med. Det er på denne måten du kan få referansen til å følge en spesiell stil:

- 1. Klikk på Format Bibliography i verktøylinjen for EndNote Web, eller bruk Tools -> EndNote Web -> Format Bibliography.
- 2. I dialogboksen som åpner seg, velg ønsket stil fra menyen With output style
- Velg font og skriftstørrelse for litteraturlisten
   Skriv inn en tittel for litteraturlisten, for eksempel 'litteratur' eller noe helt annet
   Klikk på OK-knappen